# INNEHÅLL

| Programmeringsenheten                          | sid. 2 |
|------------------------------------------------|--------|
| Huvudmenyer                                    | sid. 2 |
| Grundinställningar                             | sid. 3 |
| Grundinställningar - Programmeringsinstruktion | sid. 4 |
| Sceninställningar                              | sid. 5 |
| Utläsning av armaturdata                       | sid. 5 |
| Instruktion för att läsa ur armaturdata        | sid. 6 |
| Omvandlingstabell armaturdata                  | sid. 7 |

### 1. Programmeringsenheten

Används för att läsa ut, styra och editera data från armaturer via IR-sändare/mottagare. Säkerställ att enheten riktas mot armaturens sensor vid hela sändning eller mottagning. Vid höga takhöjder, närliggande armaturer eller direkt solljus bör avskärmningsröret användas. Enheten startas eller stängs av genom att hålla in Ecs.On/Off i 1 s. Knapparna Send och Read används för att skicka/ta emot programinstruktion. Använd Next / Previous för att bläddra upp/ned i menyer, Select för att gå in i meny/editera och Ecs.On/Off för att gå upp ur meny/avsluta editering.

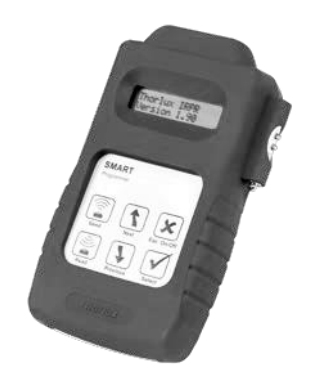

Drivs av 4 st. AA/1.5V batterier.

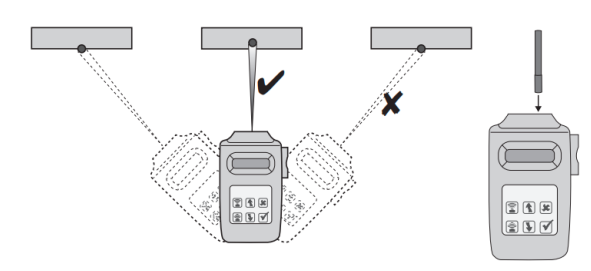

#### 2. Huvudmenyer

| < downld/progr >        | Snabbmeny för att ladda ner/upp alla inställningar,<br>fabriksåterställning samt användarspråk. |
|-------------------------|-------------------------------------------------------------------------------------------------|
| < basic param >         | Inställningar för ljusstyrning i armaturer.                                                     |
| < scene param >         | Inställningar för armaturernas sceninställningar.                                               |
| < monitors >            | Utläsning av armaturers driftsdata.                                                             |
| < IR remote >           | Manuell styrning av armatur, tänd/släck/dimning/gå till scen.                                   |
| < system tests >        | Systemtester för felsökning                                                                     |
| < Smart TR >            | Äldre trådlösa inställningar.                                                                   |
| < SmartScan Sensors >   | Inställningar för trådlöststyrsystem. grupp- & byggnadsid.                                      |
| < SmartScan Emergency > | Inställningar för trådlösa nödbelysningsarmaturer                                               |
| < Emergency status >    | Test och utläsning av nödbelysningsarmaturers driftsdata.                                       |
| < DALI lamp driver >    | Ej använda inställningar.                                                                       |
|                         |                                                                                                 |

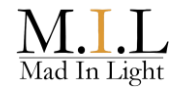

# 3. Grundinställningar

## < basic param >

| Funktion Beskrivning                 |                                                                                                    | Default<br>värde | Projekt<br>värde |
|--------------------------------------|----------------------------------------------------------------------------------------------------|------------------|------------------|
| <b>Light level:</b><br>1 – 100 / max | Nivå för konstansljussensor, 1-100. Vid max är konstantljussensorn avstäng.                                                                                                    | 70               |                  |
| <b>t-delay:</b><br>30s-10h/cont      | Time-delay. Armaturen släcks ner efter satt tidsvärde (eller dimmas, beroende på "If-vacant" värde).                                                                                                    | 10 min           |                  |
| <b>Sec. level:</b><br>DSI: 1-100%    | Security level. Den nivå av ljusstyrka som armaturen skall dimmas ner till efter satt värde för time-delay.                                                                                              | 10%              |                  |
| If vacant:<br>off/30s-10h/cont       | Om armaturen skall släckas direkt efter time-<br>delay (off) eller dimmas till en security level<br>(enligt satt tid). "Cont" gör att securityläget<br>alltid är på, dvs armaturen släcks inte ner helt. | off              |                  |
| P:I:R:<br>inactive/only off/active   | Närvarosensorns funktion.<br>Närvarostyrning="active"<br>Frånvarostyrning="only-off", dvs armaturen<br>måste tändas manuellt men släcks fortvarande<br>enligt närvaro.                                   | active           |                  |
| <b>PIR sens:</b><br>min/1-5/max      | Känsligheten för IR sensorn. Kan justeras utifrån rummets beskaffenhet.                                                                                                    | 4                |                  |
| <b>bright-out:</b> yes<br>yes / no   | Armaturen stänger vid "yes" av sig själv efter<br>10 min om dagsljuset överstiger planerat<br>ljusflöde med 50%. Vid "no" så dimmas<br>armaturen ner till min 10% men stängs ej av<br>helt.              | yes              |                  |
| <b>power up:</b><br>light on / off   | Tänder upp armaturen efter strömavbrott vid<br>"on"                                                                                                    | on               |                  |
| <b>10% Start:</b><br>on / off        | Äldre funktion för lysrörsarmaturer.                                                                                                    | off              |                  |
| Hold over:<br>on/off                 | Om armaturen efter strömavbrott går till automatläge eller senast inställda program.                                                                                                    | off              |                  |
| motione line:<br>V1 /V2              | För armaturer äldre än 2008 används v1                                                                                                    | V2               |                  |
| Min Lamp:<br>DSI:1-100%              | Minsta dimningsnivå för konstantljussensor.                                                                                                    | 10%              |                  |
| BurnInTime:<br>off/100h              | Äldre funktion för lysrörsarmaturer.                                                                                                    |                  |                  |
| DSIorDALI:<br>dsi/dali               | Äldre funktion för val av don                                                                                                    | DALI             |                  |

# 4. Grundinställningar - Programmeringsinstruktion

|    | Instruktion                                                                                                    | Knapp | Display visar                                                                              |
|----|----------------------------------------------------------------------------------------------------|-------|--------------------------------------------------------------------------------------------|
| 1  | Starta Smart Programmer enheten                                                                                                    | ×     | Thorlux IRPR                                                                               |
|    |                                                                                                    |       | Version 2,XX                                                                               |
| 2  | Skrolla till menyn<br><downld progr=""></downld>                                                                                                    |       | <downld progr=""></downld>                                                                 |
| 3  | Välj menyn med Select-knappen<br><downld progr=""></downld>                                                                                                    |       | download all                                                                               |
| 4  | Läs ner befintliga parametrar från Smart<br>armaturen till programmeringsenheten                                                                                                    |       | download all<br>reading<br>Sedan blinkar OK till och download all står<br>kvar i displayen |
| 5  | Alla parametrar är nu nerladdade till programmeringsenheten. Gå ur menyn.                                                                                                    | ×     | <downld progr=""></downld>                                                                 |
| 6  | Skrolla till menyn<br><basic param=""></basic>                                                                                                    |       | <basic param=""></basic>                                                                   |
| 7  | Välj menyn med Select-knappen                                                                                                    |       | light level: 70<br>1-100/max                                                               |
| 8  | Skrolla till den funktion vars parameter som skall ändras                                                                                                    |       | Vald funktion visas med aktuellt värde                                                     |
| 9  | Välj funktionen med select-knappen                                                                                                    |       | Ex: t-delay: 5m<br>30s-10h/cont                                                            |
| 10 | För att ändra ett värde tyck på Select-<br>knappen. Aktuellt värde markeras med en<br>stjärna i display                                                                                                    |       | t-delay: 5m*<br>30s-10h/cont                                                               |
| 11 | Värdet ändras till önskat värde med Next /<br>Previous knapparna                                                                                                    |       | t-delay: 10m*<br>30s-10h/cont                                                              |
| 12 | Gå sedan ur ändringsläget med Esc-<br>knappen. Det nya värdet visas nu utan<br>stjärna.                                                                                                    | ×     | t-delay: 10m<br>30s-10h/cont                                                               |
| 13 | Nästa parameter kan nu väljas genom att<br>scrolla med Next / Previous knapparna                                                                                                    |       |                                                                                            |
| 14 | När samtliga parametrar har ändrats tryck<br>på Esc- knappen för att gå till<br>huvudmenyn                                                                                                    | ×     | <basic param=""></basic>                                                                   |
| 15 | Gå till menyn<br><downld progr=""></downld>                                                                                                    |       | <downld progr=""></downld>                                                                 |
| 16 | Välj menyn<br><downld progr=""></downld>                                                                                                    |       | download all                                                                               |
| 17 | Skrolla till "program all"                                                                                                    |       | program all                                                                                |
| 18 | Sänd över de nya inställningarna till<br>armaturen genom att rikta IR sensorerna<br>på programmeringsenheten mot IR-<br>podden på armaturen och tryck på Send-<br>knappen. (Håll kvar IR ögat mot<br>armaturen under hela sändningen) |       | program all<br>Sending<br>Sedan blinkar OK och program all står kvar<br>i displayen        |
| 19 | Nu är alla nya parameters<br>programmerade i armaturen!                                                                                                    |       |                                                                                            |

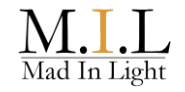

#### 5. Sceninställningar

| Funktion                                           | Beskrivning                                                                                    | Default<br>värde | Projekt<br>värde |
|----------------------------------------------------|------------------------------------------------------------------------------------------------|------------------|------------------|
| <b>Scene1:</b><br>fix 0-100% /<br>automatic 0-100% | Fix nivå eller procentuell nivå av<br>konstantljussensor, armatur går till vid val av<br>scen. | 50%              |                  |
| <b>Scene2:</b><br>fix 0-100% /<br>automatic 0-100% | Fix nivå eller procentuell nivå av<br>konstantljussensor, armatur går till vid val av<br>scen. | 25%              |                  |
| <b>Scene3:</b><br>fix 0-100% /<br>automatic 0-100% | Fix nivå eller procentuell nivå av<br>konstantljussensor, armatur går till vid val av<br>scen. | 0%               |                  |

### **10. Utläsning av armaturdata**

#### < monitors >

< scene param >

Armaturer med Smart eller SmartScan har energisparfunktioner för att minimera energiförbrukningen. Varje armatur sparar driftsdata via sina sensorer. Dessa kan läsas ur manuellt via programmeringsenheten. SmartScan armaturek kan även automatiskt laddas upp till hemsida via Gateway-enhet. För att erhålla kvalitativ data bör anläggningen varit i normal drift minst 1 vecka.

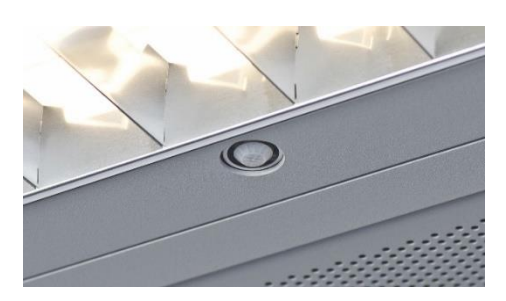

| Funktion      | Beskrivning                                             | Värde                                                 |
|---------------|---------------------------------------------------------|-------------------------------------------------------|
| HoursPowr     | Total driftstid                                         | (0 sekunder – 136 år)<br><i>ej återställningsbart</i> |
| R-HoursPw     | Driftstid från återställning                            | (0 sekunder – 136 år)                                 |
| R-HoursOn     | Driftstid med belysningen på                            | (0 sekunder – 136 år)                                 |
| Average power | Genomsnittlig dimmad nivå, de senaste<br>4500 timmarna. | (0 – 100%)                                            |

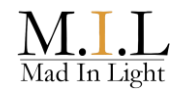

## 11. Instruktion för att läsa ur armaturdata

#### < monitors >

|    | Funktion                                                                                                    | Knapp      | Display visar                             |  |
|----|----------------------------------------------------------------------------------------------------|------------|-------------------------------------------|--|
| 1  | Starta Programmeringsenheten genom att hålla in Ecs.on/Off knappen.                                                                                                    | ×          | Thorlux IRPR<br>Version 1.96 eller senare |  |
| 2  | Skrolla med next/previous till menyn.<br><monitors></monitors>                                                                                                    |            | < Monitors>                               |  |
| 3  | Välj menyn med Select-knappen.                                                                                                    |            | DSI mon: 0<br>0%                          |  |
| 4  | Skrolla med next/previous till menyn<br>HoursPowr:00´00´´                                                                                                    |            | HoursPowr:00'00''                         |  |
| 5  | Läs ner parametrar från armaturen till programmeringsenheten.                                                                                                    |            | HoursPowr:00´00´´<br>readingOK            |  |
| 6  | Notera antal timmar driftstid för armatur till protokoll.                                                                                                    | <b>N</b> . | Exempelvis<br>"HOURSPowr: 00799h          |  |
| 7  | Skrolla med next/previous till menyn<br>R-HoursOn:00´00´´                                                                                                    |            | R-HoursOn:00′00′′                         |  |
| 8  | Läs ner parametrar från armaturen till programmeringsenheten.                                                                                                    |            | R-HoursOn:00´00´´<br>readingOK            |  |
| 9  | Notera antal timmar driftstid med<br>belysningen på till protokoll.                                                                                                    | <b>N</b> . | Exempelvis<br>R-HoursOn: 00056h           |  |
| 10 | Skrolla med next/previous till menyn<br>Average Power.                                                                                                    | •          | Average Power<br>0%                       |  |
| 11 | Läs ner parametrar från armaturen till programmeringsenheten.                                                                                                    |            | Average Power<br>readingok                |  |
| 12 | Notera genomsnittlig dimningsnivå i<br>procent för armatur till protokoll.                                                                                                    | <b>%</b> . | Exempelvis<br>Average Power<br>23%        |  |
| 13 | Upprepa steg 4-12 med nästa armatur.<br>Programmeringsenhetens minne och<br>tidigare data kan rensas genom en<br>omstart av enheten, för att säkerställa att<br>inte gamla data sammanblandas. |            |                                           |  |

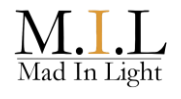

# 12. Omvandlingstabell armaturdata

| Average Power | Förbrukning | Average Power | Förbrukning | Average Power | Förbrukning |
|---------------|-------------|---------------|-------------|---------------|-------------|
| 1%            | 7%          | 34%           | 42%         | 67%           | 71%         |
| 2%            | 8%          | 35%           | 43%         | 68%           | 72%         |
| 3%            | 9%          | 36%           | 44%         | 69%           | 73%         |
| 4%            | 11%         | 37%           | 45%         | 70%           | 73%         |
| 5%            | 12%         | 38%           | 45%         | 71%           | 74%         |
| 6%            | 13%         | 39%           | 46%         | 72%           | 75%         |
| 7%            | 14%         | 40%           | 47%         | 73%           | 75%         |
| 8%            | 14%         | 41%           | 48%         | 74%           | 75%         |
| 9%            | 16%         | 42%           | 48%         | 75%           | 77%         |
| 10%           | 17%         | 43%           | 50%         | 76%           | 78%         |
| 11%           | 18%         | 44%           | 51%         | 77%           | 80%         |
| 12%           | 19%         | 45%           | 52%         | 78%           | 80%         |
| 13%           | 20%         | 46%           | 52%         | 79%           | 82%         |
| 14%           | 21%         | 47%           | 53%         | 80%           | 83%         |
| 15%           | 22%         | 48%           | 54%         | 81%           | 83%         |
| 16%           | 23%         | 49%           | 55%         | 82%           | 84%         |
| 17%           | 25%         | 50%           | 56%         | 83%           | 86%         |
| 18%           | 27%         | 51%           | 56%         | 84%           | 86%         |
| 19%           | 28%         | 52%           | 57%         | 85%           | 87%         |
| 20%           | 29%         | 53%           | 58%         | 86%           | 89%         |
| 21%           | 30%         | 54%           | 59%         | 87%           | 90%         |
| 22%           | 31%         | 55%           | 60%         | 88%           | 90%         |
| 23%           | 32%         | 56%           | 61%         | 89%           | 92%         |
| 24%           | 33%         | 57%           | 62%         | 90%           | 92%         |
| 25%           | 34%         | 58%           | 63%         | 91%           | 93%         |
| 26%           | 35%         | 59%           | 65%         | 92%           | 93%         |
| 27%           | 36%         | 60%           | 65%         | 93%           | 95%         |
| 28%           | 37%         | 61%           | 66%         | 94%           | 96%         |
| 29%           | 37%         | 62%           | 67%         | 95%           | 96%         |
| 30%           | 38%         | 63%           | 67%         | 96%           | 97%         |
| 31%           | 39%         | 64%           | 68%         | 97%           | 97%         |
| 32%           | 40%         | 65%           | 69%         | 98%           | 98%         |
| 33%           | 41%         | 66%           | 70%         | 99%           | 98%         |
|               |             |               |             | 100%          | 100%        |